# 1.Open the X431 Lanuch app——>Software Update ——>Renewal

| 🗣 N 🖪 🛞 🖇 🗣 📽 🖞 57% 22:56 |                           |                        |                        |               |  |  |  |
|---------------------------|---------------------------|------------------------|------------------------|---------------|--|--|--|
| X-431 V V5.00.00          | 5                         |                        |                        |               |  |  |  |
|                           |                           |                        |                        |               |  |  |  |
|                           | A                         | 1                      |                        |               |  |  |  |
| Intelligent Diagnose      |                           | Local Diagnose         |                        |               |  |  |  |
|                           |                           | <b>(</b> ? <b>)</b>    | <del>ا</del> لې        |               |  |  |  |
| Software Update           | <b>Diagnostic History</b> | Reset                  | Remote Diagnose        | Feedback      |  |  |  |
| <b>H</b>                  |                           |                        | F                      |               |  |  |  |
| Mall                      | Maintenance               | User Info              | Vehicle Coverage       | Other Modules |  |  |  |
|                           |                           |                        |                        |               |  |  |  |
| Software Upda             | ite                       |                        |                        |               |  |  |  |
| Upgradeable sof           | ftware(0)                 |                        | Serial Number:         |               |  |  |  |
| Available                 | Downloaded                | E                      | C Enter the model name |               |  |  |  |
| Vehicle                   |                           | <b>Current Version</b> | Update Version         | Size          |  |  |  |
|                           |                           |                        |                        |               |  |  |  |
|                           | Refresh                   | Select All             | Update                 | Renewals      |  |  |  |

#### 2.Choose the Use renewal card ——>renew standard software

### configuration

| 10:40 👁 🖻 🛓 🞍                                                             |                  |             |  |   |   | * | ¢₩ 1 |
|---------------------------------------------------------------------------|------------------|-------------|--|---|---|---|------|
| Mall                                                                      |                  |             |  |   | ₽ |   | 2    |
| Mall Software Store Service Upgrade Renew standard software configuration | Use Renewal Card | Other Goods |  | 9 |   | 8 |      |
|                                                                           |                  |             |  |   |   |   |      |

### 3.Click "Confirm" in the lower right corner

| vicin |                |                                 |                 |                 |  |
|-------|----------------|---------------------------------|-----------------|-----------------|--|
| Ren   | iew standard   | software configuration          |                 | A STATE         |  |
|       | diagnostic for | Aston Martin                    |                 | ANE TOT A       |  |
| 1     | Anton Mandle   | English                         |                 |                 |  |
| 2     | Aston Martin   | 989280074749                    | 12 months       | Constant of the |  |
|       | by LAUNCH      | Expire time:2023-05-20 19:20:13 |                 |                 |  |
|       | diagnostic for | Audi                            |                 |                 |  |
| 2     | Audi           | English                         | 12 months       |                 |  |
| 2     | Audi           | 989280074749                    | 12 months       | Sector States   |  |
|       | by LAUNCH      | Expire time:2023-05-20 19:20:13 |                 | -               |  |
|       | diagnostic for | Holden (Australia)              |                 |                 |  |
| 3     | Holden         | English                         | 12 months       |                 |  |
| 3     | (Australia)    | 989280074749                    |                 |                 |  |
|       | by LAUNCH      | Expire time:2023-05-20 19:20:13 |                 |                 |  |
|       | diagnostic for | Mercedes-Benz/Maybach           |                 |                 |  |
| 4     | Mercedes-      | English                         | 12 months       |                 |  |
|       | Benz/Maybach   | 989280074749                    |                 |                 |  |
|       | by LAUNCH      | Expire time:2023-05-20 19:20.13 |                 |                 |  |
|       | diagnostic for | BMW/Rolls Royce/Mini            |                 |                 |  |
| 5     | BMW/Rolls      | English                         | 12 months       |                 |  |
| 9     | Royce/Mini     | 989280074749                    |                 |                 |  |
|       | by LAUNCH      | Expire time:2023-05-20 19:20:13 |                 | 1               |  |
|       | diagnostic for | Fiat (Brazil)                   |                 |                 |  |
| 6     | Fiat (Brazil)  | English                         | 12 months       | Call States     |  |
| 9     |                | 989280074749                    |                 | and the second  |  |
|       | by LAUNCH      | Expire time:2023-03-20 19:20:10 |                 |                 |  |
|       | diagnostic for | GM (Brazil)                     | and an anthropy | is for          |  |
| 7     | GM (Brazil)    | English                         | 12 months       | Contraction (   |  |
| 0     |                | 9892800/4/49                    |                 | A STREET        |  |
|       | by LAUNCH      | Expire ame.zozo oo zo marine    |                 |                 |  |
|       | diagnostic for | Changan                         | 12 months       |                 |  |
| (8)   | Changan        | English                         | 12 110111       |                 |  |
| -     |                | deaverage                       |                 | Confirm         |  |

## 4. Enter the 24-digit activation code

| 10:4 | 1 ⊗ ⊕ ± ±                                                | •                                                                                                   |                                                                   | ≝×₹∎                   |
|------|----------------------------------------------------------|----------------------------------------------------------------------------------------------------|-------------------------------------------------------------------|------------------------|
| Mal  | I                                                        |                                                                                                    |                                                                   | F 2                    |
| < R  | enew standar                                             | d software configuration                                                                            |                                                                   |                        |
|      | ithingmostic for<br>Aston Martin<br>by LAUNCH            | Aston Martin<br>English<br>989280074749<br>Expire time:2023-05-20 19:20:13                          |                                                                   | 12 months              |
| 2    | diagnostic for<br>Audi<br>by LAUNCH                      | Audi<br>English<br>989280074749<br>Expire time:2023-05-20 19:20                                     | Subscription renewal card pay                                     | 12 months              |
| 3    | diagnostic for<br>Holden<br>(Australia)<br>by LAUNCH     | Holden (Australia)<br>English<br>989280074749<br>Expire time:2023-05-20 19:20                       | Please enter 24 subscription renewal card pin code Cancel Confirm | 12 months              |
| 4    | thismostic for<br>Mercedes-<br>Benz/Maybach<br>by LAUNCH | Mercedes-Benz/Maybach<br>English<br>989280074749<br>Expire time:2023-05-20 19:20:13                 |                                                                   | 12 months              |
| 10:4 | 2 © @ <u>+</u> <u>+</u>                                  | •                                                                                                   |                                                                   | Confirm<br>℃×<br>* * • |
| Mal  |                                                          |                                                                                                    |                                                                   |                        |
| < R  | Aston Martin                                             | d software configuration<br>Aston Man<br>English<br>989280074749<br>Expire time:2023-05-20 19:20:13 |                                                                   | 12 months              |
| 2    | thisgnostic for<br>Audi<br>by LAUNCH                     | Audi<br>English<br>989280074749<br>Expire time:2023-05-20 19-20                                     | Subscription renewal card pay                                     | 12 months              |
| 3    | diagnostic for<br>Holden<br>(Australia)<br>by LAUNCH     | Holden (Australia)<br>English<br>989280074749<br>Expire time:2023-05-20 19:20                       | Cancel Confirm                                                    | 12 months              |
| 4    | diagnostic for<br>Mercedes-<br>Benz/Maybach<br>by LAUNCH | Mercedes-Benz/Maybach<br>English<br>989280074749<br>Expire time:2023-05-20 19:20:13                 |                                                                   | 12 months              |
|      |                                                          |                                                                                                    |                                                                   | Confirm                |